# SandStorm AppDynamics Integration

Getting Started Guide

## Contents

| Preface                                           | .3 |
|---------------------------------------------------|----|
| Application Performance Testing using SandStorm   | .3 |
| Step 1: Register with SandStorm Cloud Application | .3 |
| Step 2:Provide AppDynamics details to sandstorm   | .4 |
| Step 3: Configure naming rules                    | .4 |

## Preface

This document is designed to help you getting started on using SandStorm (AppDynamics plugin) for identifying performance bottlenecks during performance test execution. This plug-in allows users to drill down into performance test results and isolate code bottlenecks that impacts performance. It lists the steps to configure plugin in SandStorm, configuration changes in and result analysis. Should you have any queries, please write to us at sandStorm@impetus.com.pacts

# Application Performance Diagnostics using SandStorm AppDynamics plugin

SandStorm AppDynamics integration is used to integrate the performance test execution and diagnostics. It allows user to identify code performance bottlenecks from the performance test results. You need to have the following pre-requisite to use the plug-in.

- a) Valid account for SandStorm Cloud application
- b) Valid account for AppDynamics SAAS offering or local AppDynamics Pro installation

The steps for analyzing diagnostics information during performance test execution using the plugin are given below.

## Step 1) Provide AppDynamics details to SandStorm

<u>Step 2)</u> Download naming appDynamicsConfiguration.xml and import in AppDynamics. If applications are already created in AppDynamics, manual add the naming rules to identify SandStorm transactions

## Step 3) Execute scenario and result analysis

## **Pre-requisite: Register with SandStorm Cloud Application**

Register with SandStorm Cloud Application by accessing the URL mentioned below. http://sandstorm.impetus.com/sandstorm\_cloud\_version. The SandStorm Evaluation page appears. Enter the mandatory details. If you are a new user, then select the 'New User' option and enter the required details, and submit the registration form. Once you are registered user with SandStorm Cloud Application, you can login into the application using the credential shared with you over a mail. Please navigate to SandStorm Cloud Application using the given below https://sandstorm.impetus.co.in/sandstorm/login

To execute any performance test using SandStorm Cloud Application, you need to create a project and a scenario inside that project.

Once you have the pre-requisites set up you can configure SandStorm AppDynamics integration.

## **Step 1: Provide AppDynamics details to SandStorm**

After successful registration with SandStorm Cloud Application, provide the following information related to AppDynamics in SandStorm Account Settings:

- 1) AppDynamics Controller URL
- 2) AppDynamics username. (On-Premise AppDynamics users should append @customer1 at the end e.g. if username is sandstorm then provide sandstorm@customer1).
- 3) AppDynamics password.
- 4) AppDynamics application (Application in which diagnostic data is stored).

#### Account Settings

| Γ | Integr | ration             |                     |  |  |        |         |    |      |  |
|---|--------|--------------------|---------------------|--|--|--------|---------|----|------|--|
|   | AppD   | ynamics            |                     |  |  |        |         |    |      |  |
|   |        |                    |                     |  |  |        |         |    | 6    |  |
|   |        | User Name *        | sandstorm@customer1 |  |  |        |         |    |      |  |
|   |        | Password *         | •••••               |  |  |        |         |    |      |  |
|   |        | Protocol *         | HTTP •              |  |  |        |         |    |      |  |
|   |        | URL*               | impetus-1286        |  |  |        |         |    |      |  |
|   |        | Port No *          | 8090                |  |  |        |         |    |      |  |
|   |        | Application Name * | travelPortal        |  |  |        |         |    |      |  |
|   |        |                    |                     |  |  | Test C | onnecti | on | Save |  |

Screen 1: AppDynamics configuration in SandStorm

## **Step 2: Configure naming rules**

Download the sandstorm-appdynamics configuration file from downloads.

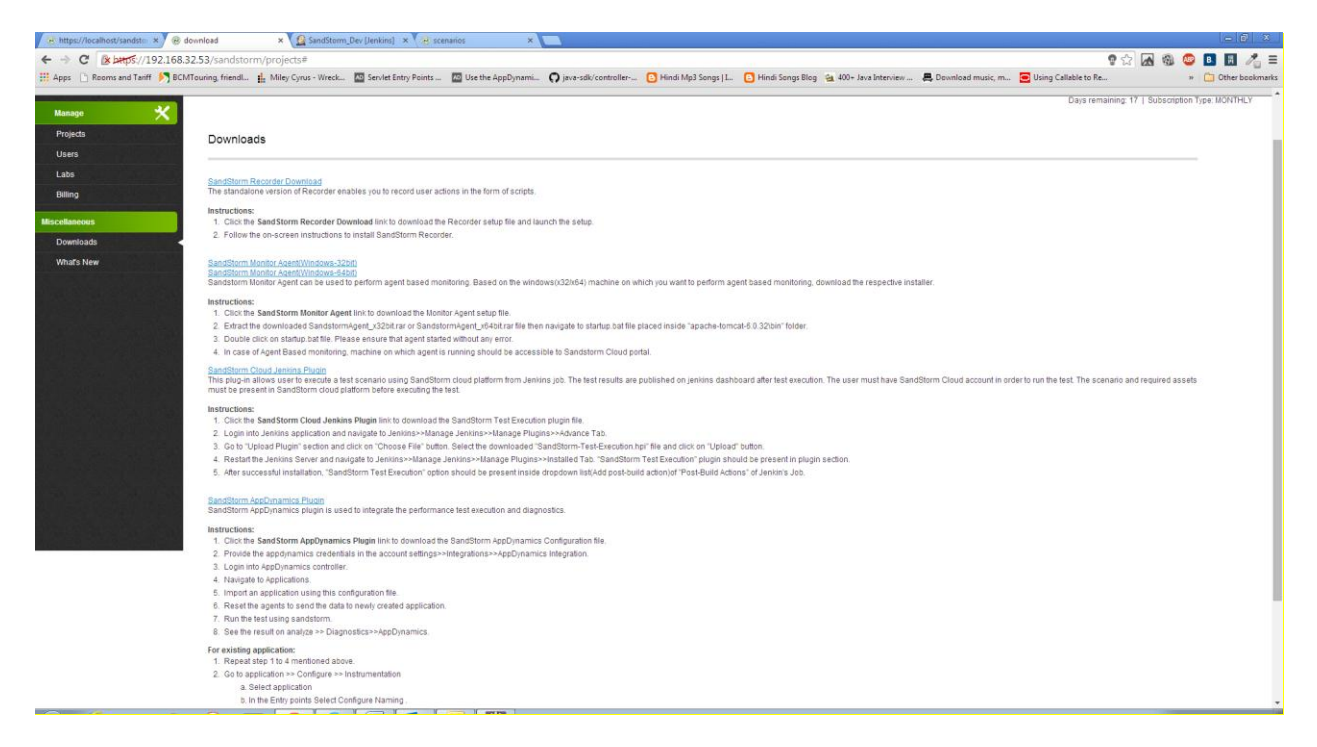

Screen 2: AppDynamics SandStorm Business Transaction Rules XML download

Once the appDynamicsConfiguration.xml is downloaded successfully, import the application in appdynamics using this xml file.

Based on the AppDynamics applications, you need to import the naming rules to detect SandStorm transactions. The following two cases might arise:

- a) Applications do not exist in AppDynamics
- b) Applications exists in AppDynamics

If you are creating a new application, then follow the below steps to configure naming rules:

1) Download the rules xml file from SandStorm Download section.

Screen 2: Download naming rules XML

2) Login to AppDynamics controller

| Firefox 🔻 | 🔍 AppDynamics                                | +    |        | Sec. 1 | - |           | p langtonic in Coupling Num  | Manual Sold |
|-----------|----------------------------------------------|------|--------|--------|---|-----------|------------------------------|-------------|
| 🗲 🛼 impe  | tus-1286:8090/controller/#/location=APPS_ALL | DASH | IBOARD |        |   |           |                              | ☆ ⊽ C       |
|           |                                              |      |        |        |   |           |                              |             |
|           |                                              |      |        |        |   |           |                              |             |
|           |                                              |      |        |        |   |           |                              |             |
|           |                                              |      |        |        |   |           |                              |             |
|           |                                              |      |        |        |   |           |                              |             |
|           |                                              |      |        |        |   |           |                              |             |
|           |                                              |      |        |        |   |           |                              |             |
|           |                                              |      |        |        |   |           | 🔍 AooDunamics                |             |
|           |                                              |      |        |        |   | Hearnom   |                              |             |
|           |                                              |      |        |        |   | Passwor   | d sandstorm                  |             |
|           |                                              |      |        |        |   | 1 455 W01 | Remember me on this computer |             |
|           |                                              |      |        |        |   |           | Login                        |             |
|           |                                              |      |        |        |   |           | Forgot your password?        |             |
|           |                                              |      |        |        |   |           |                              |             |
|           |                                              |      |        |        |   |           |                              |             |
|           |                                              |      |        |        |   |           |                              |             |
|           |                                              |      |        |        |   |           |                              |             |

Screen 3: AppDynamics Controller

3) Click on Import Application

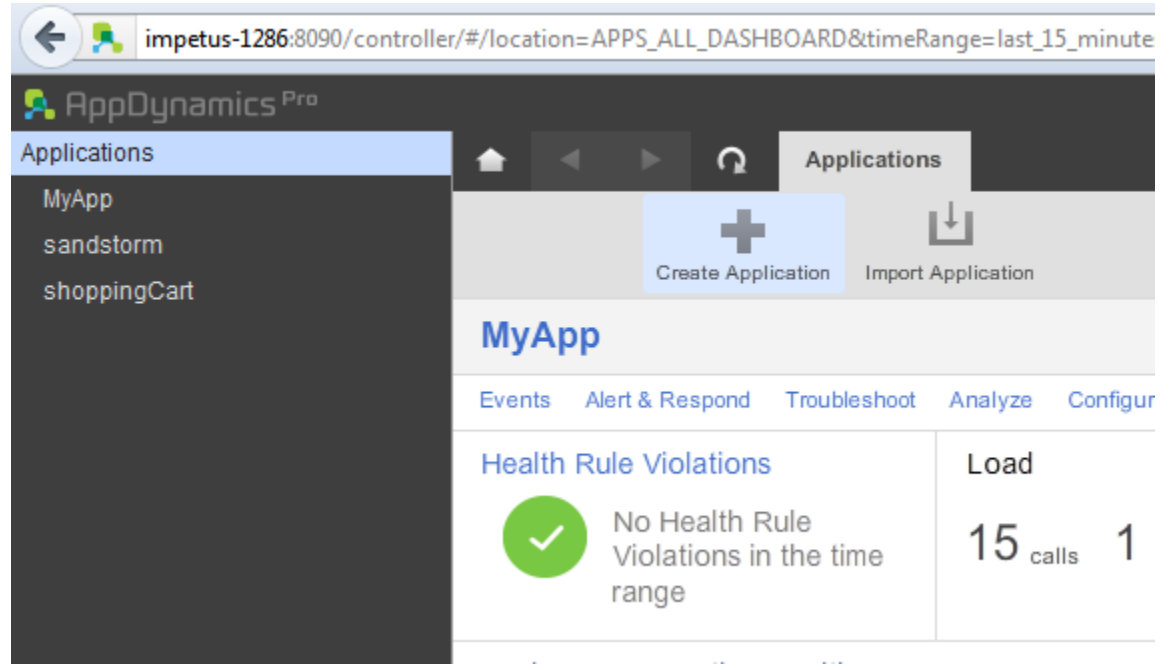

Screen 4: Import Application in AppDynamics

4) Browse and select the rules XML downloaded from SandStorm and provide a name to the application

| Application Import   |                                                             | × |
|----------------------|-------------------------------------------------------------|---|
| Please select an App | plication XML file that was exported using the export tool. |   |
| File name            | blocklist.xml Select Application XML File                   |   |
| File size            | 10326 bytes                                                 |   |
| Application Name     | Demo                                                        |   |
|                      |                                                             |   |
|                      |                                                             |   |
|                      | Cancel Import                                               |   |
| Analyze Conligue     | ACTIONS A                                                   | _ |

Screen 5: Import Application Dialog

- 5) Click "Import".
- 6) Reset the agents to send the data to this application.

If you have an existing application, then follow the below steps to configure naming rules:

## 1) Login to AppDynamics

#### controller

| Firefox 🔻 📮  | AppDynamics                             | +          | aller agine |          | Satisfactoria da Tangataliy Malif | Manual Inc. |
|--------------|-----------------------------------------|------------|-------------|----------|-----------------------------------|-------------|
| 🗧 🛼 impetus- | 1286:8090/controller/#/location=APPS_AL | _DASHBOARD |             |          |                                   | ☆▼          |
|              |                                         |            |             |          |                                   |             |
|              |                                         |            |             |          |                                   |             |
|              |                                         |            |             |          |                                   |             |
|              |                                         |            |             |          |                                   |             |
|              |                                         |            |             |          |                                   |             |
|              |                                         |            |             |          |                                   |             |
|              |                                         |            |             |          |                                   |             |
|              |                                         |            |             |          | 🔒 AppDynamics                     |             |
|              |                                         |            |             | Username | sandstorm                         |             |
|              |                                         |            |             | Password | •••••                             |             |
|              |                                         |            |             |          | Remember me on this computer      |             |
|              |                                         |            |             |          | Login                             |             |
|              |                                         |            |             |          | Forgot your password?             |             |
|              |                                         |            |             |          |                                   |             |
|              |                                         |            |             |          |                                   |             |
|              |                                         |            |             |          |                                   |             |
|              |                                         |            |             |          |                                   |             |

Screen 6: AppDynamics Controller

2) Open the required Application by clicking on the Application name

| impetus-1286:8090/contr           | roller/#/le | ocatio | n=APPS   | _ALL_D | ASHBOARD&timeRange=last_15 | _min |
|-----------------------------------|-------------|--------|----------|--------|----------------------------|------|
| 🕺 AppDynamics Pro                 |             |        |          |        |                            |      |
| Applications                      | •           | ◀      |          | G      | sandstorm                  |      |
| МуАрр                             | 3           | D      | aabbaar  | d      | Top Rusiness Transactions  | Т    |
| sandstorm                         | 1           |        | asriboan | u      | Top Dusiness Transactions  |      |
| shoppingCart                      | Applic      | catio  | n Flow   | Map 🕻  | •                          |      |
|                                   |             |        |          |        |                            |      |
|                                   |             |        |          |        |                            |      |
|                                   |             |        |          |        |                            |      |
|                                   |             |        |          |        |                            |      |
|                                   |             |        |          |        |                            |      |
|                                   |             |        |          |        |                            |      |
|                                   |             |        |          |        |                            |      |
| Screen 7: AppDynamics Application | _           |        |          |        |                            |      |

#### 3) Click on Configure

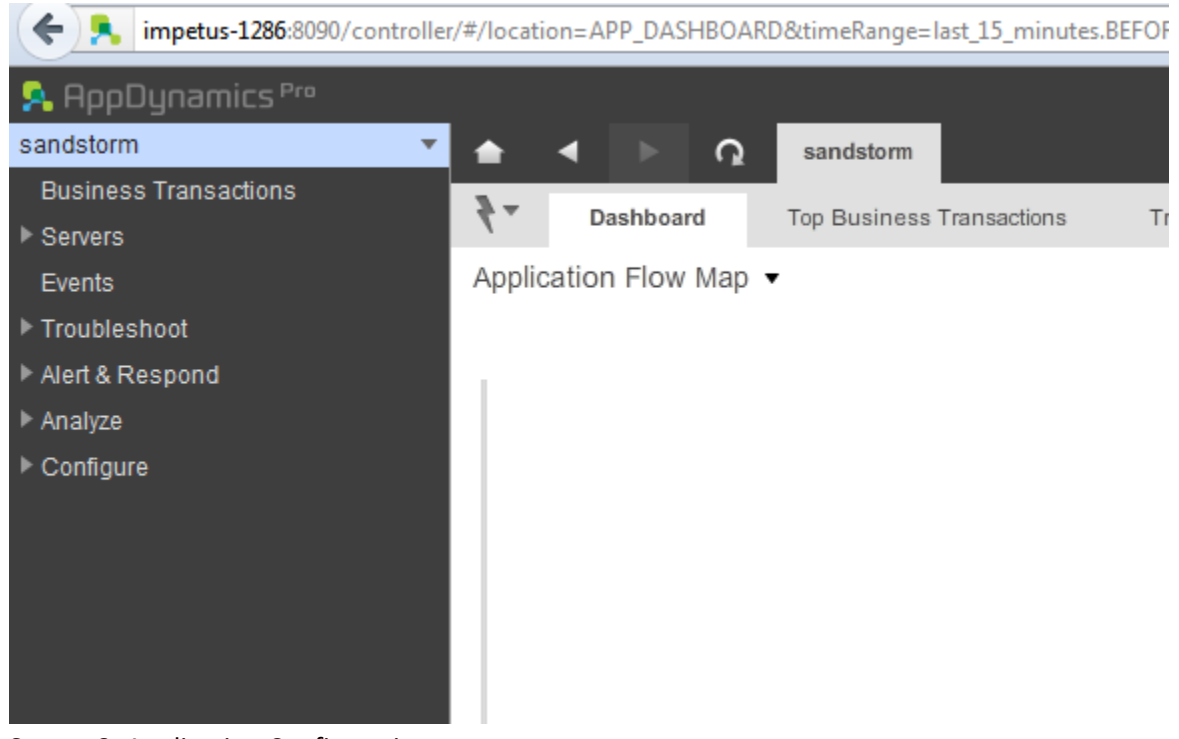

Screen 8: Application Configuration

4) Click Instrumentation and select application

| S. AppDynamics Pre          |                            |                    |                                                                                                    |                                                                                                    |  |      |         |                                                                                                    |  |
|-----------------------------|----------------------------|--------------------|----------------------------------------------------------------------------------------------------|----------------------------------------------------------------------------------------------------|--|------|---------|----------------------------------------------------------------------------------------------------|--|
| MyApp -                     | 🚖 🚽 📄 🗛 MyApp 🕨 Configu    | re Instrumentation |                                                                                                    |                                                                                                    |  |      |         |                                                                                                    |  |
| Business Transactions       | Transaction Detection Back | and Detection Fin  | d User Experience                                                                                                    | Free Detection Data Collectors Call Grach Settings JMX Memory Monitoring                                                                                                    |  |      |         |                                                                                                    |  |
| ➤ Servers                   | Relati Androdon or Tax     |                    |                                                                                                    |                                                                                                    |  |      |         |                                                                                                    |  |
| Events                      | Customized?                | MyApp              |                                                                                                    |                                                                                                    |  |      |         |                                                                                                    |  |
| Troubleshoot                | v A Muleo                  |                    |                                                                                                    |                                                                                                    |  |      |         |                                                                                                    |  |
| > Alert & Respond           | E condition Day            |                    |                                                                                                    | Java - Transaction Detection NET - Transaction Detection PHP - Transaction Detection                                                                                           |  |      |         |                                                                                                    |  |
| Analyze                     | Landstorm0464              |                    |                                                                                                    |                                                                                                    |  |      |         |                                                                                                    |  |
| Contigure                   | P and a state              | copy               | Contigure an Tie                                                                                                    | rs to use this consultation                                                                                                    |  |      |         |                                                                                                    |  |
| Slow Transaction Thresholds |                            | • Entry Points     | Entry Points                                                                                                    |                                                                                                    |  |      |         |                                                                                                    |  |
| Baselines                   |                            | Туре               | Transaction<br>Monitoring                                                                                                    | Automatic Transaction Detection                                                                                                    |  |      |         |                                                                                                    |  |
|                             |                            | Servict            | Enabled                                                                                                    | Oticover Transactions automatically for all Servict requests     Configure Naming     Enable Servict Filter Detection:                                                         |  |      |         |                                                                                                    |  |
|                             |                            | Struts Action      | Enabled                                                                                                    | Clocover Transactions automatically for all Shulla Action Invections<br>Transactions will be named: ActionName MethodName                                                      |  |      |         |                                                                                                    |  |
|                             |                            | Web Service        | Enabled                                                                                                    | Chocker Transactions automatically for all Web Service requests<br>Transactions will be named. ServiceName OperationName                                                       |  |      |         |                                                                                                    |  |
|                             |                            | POJO               | Any Java method can be the entry point for a Business Transaction. The class to which the method belongs to can be picked using different parameters like its name, its annetations it has. |                                                                                                    |  |      |         |                                                                                                    |  |
|                             |                            | Spring Bean        | Enabled                                                                                                    | Ciscose Tanaactions automatically for all Spring Beam Investigions<br>Transactions will be named. Boarshare Methodhame                                                         |  |      |         |                                                                                                    |  |
|                             |                            |                    |                                                                                                    |                                                                                                    |  | au 1 | Enabled | Clocover Transactions automatically far all EUB invocations<br>Transactions will be named: EUBName Methoditane |  |
|                             |                            | JMS                | Enabled                                                                                                    | Clacoler Transactions automatically for all incoming JABS Messages<br>Transactions will be named. Destination Name or Listener Class Name (If Destination Name net available.) |  |      |         |                                                                                                    |  |
|                             |                            | Binary<br>Remoting | Enabled                                                                                                    | Cliccover Transactions automatically for all Binary Renoting requests (Thrift)<br>Transactions will be named. RenoteInterface/ClassName.methodPlane                            |  |      |         |                                                                                                    |  |
|                             |                            |                    |                                                                                                    |                                                                                                    |  |      |         |                                                                                                    |  |

Screen 9: Configuration for Agent

#### 5) Click on Configure Naming

| Rules                                                                                                    |   |
|----------------------------------------------------------------------------------------------------|---|
| Servlet Transaction Naming Configuration                                                                                                    | × |
| What part of the URI should be used in the Transaction Name?                                                                                                    | 3 |
| Use the full URI                                                                                                    |   |
| <ul> <li>Use a part of the URI (for example, if you have dynamic URIs)</li> </ul>                                                                                                    |   |
| Use the first v 2 segments of the URI in Transaction Names What does this do?                                                                                                    |   |
| Name Transactions dynamically using part of the request                                                                                                    |   |
| Use URI segment(s) in Transaction names                                                                                                    |   |
| Segment Numbers Enter a comma separated list of parameter numbers (e.g. 1,3,4)                                                                                                    |   |
| Use a parameter value in Transaction names                                                                                                    |   |
| Parameter Name                                                                                                    |   |
| Use a header value in Transaction names                                                                                                    |   |
| Header Name SandStorm-Transactic                                                                                                    |   |
| Use a cookie value in Transaction names                                                                                                    |   |
| Cookie Name                                                                                                    |   |
| Use a session attribute value in Transaction names                                                                                                    |   |
| Session Attribute Key                                                                                                    |   |
| Use the request method (GET/POST/PUT) in Transaction names                                                                                                    |   |
| Use the request host Transaction in names                                                                                                    |   |
| Use the request originating address in Transaction names                                                                                                    |   |
| Apply a custom expression on HTTPServletRequest and use the result in Transaction Names Explain This                                                                                                    |   |
|                                                                                                    |   |
|                                                                                                    |   |
| Cancel Save                                                                                                    | ð |
| Trunscisne mie versienen ander ander and |   |

Screen 10: Configure Naming Rules

- 6) Add the following rules
  - a. Use a header value in Transaction name: Header Name : SandStorm-Transaction

After completing the above steps, SandStorm will be able to fetch diagnostics data for performance test execution.

#### Note:

## 1. You need to reset all the agents on the appservers to send the data to the specified application. For more info about agent-appserver runtime configuration visit:

http://docs.appdynamics.com/display/PRO14S/Java+Server-Specific+Installation+Settings

2. If the transactions are more than 50 than you need to increase the no. of transaction in the agent configuration file (), else it will collect data to 'All other transactions'. For more info about agent configuration visit:

<u>http://docs.appdynamics.com/display/PRO14S/App+Agent+for+Java+Configuration+Properties#AppAgentforJavaConfigurationProperties-CreatingandRegisteringTiers</u>)

3. This manual is prepared keeping java-agent in consideration; however for php-agent except agent configuration every step is same as mentioned above.

## Step 3: Execute Scenario and Analyze Results.

- 1. Design the scenario using SandStorm scenario tab
- 2. Execute the scenario.
- 3. After the scenario execution, generate Analysis for the scenario from the Results tab.
- 4. Click on the AppDynamics link under Diagnostics header in the result navigation side bar. You can view the details of app-servers in corresponding tab.

|   | Sandstorm Transaction       | Avg Response Time (s) 🖨 | Max (s)  | Min(s) |
|---|-----------------------------|-------------------------|----------|--------|
| + | travelPortal.payment        | 21.25                   | 52.832   | 21.014 |
| + | travelPortal.CancelBoooking | 21.235                  | 26.112   | 21.071 |
| + | travelPortal.MyBookings     | 6.586                   | 41.045   | 1.898  |
| + | travelPortal.load           | 6.414                   | 18.658   | 4.279  |
| + | travelPortal.search         | 0.395                   | 3.77     | 0.335  |
| + | travelPortal.book           | 0.248                   | 6.746    | 0.085  |
| + | travelPortal.navigate       | 0.148                   | 2.579    | 0.096  |
| + | travelPortal.resgisterPage  | 0.121                   | 2.849    | 0.082  |
| + | travelPortal.searchSuccess  | 0.07                    | 0.858    | 0.055  |
| + | travelPortal.login          | 0.038                   | 0.565    | 0.027  |
| þ | φ                           | 🛯 🛹 Page 1              | of 2 🍺 🖬 |        |

Screen 11: Diagnostic results in SandStorm

- 5. You can view the transaction results in corresponding tab.
- 6. Drill down the transaction by clicking the + button.

| - | travelPortal.MyBookings                             | 6.586           | 41.045  |           | 1.898     |
|---|-----------------------------------------------------|-----------------|---------|-----------|-----------|
|   | Business Transaction                                | Tier            | ART(ms) | Calls/min | Errors/mi |
|   | /travelportal/managebooking.travelPortal.MyBookings | travelPortalDev | 6241    | 1         | 0         |
| Ľ | /travelportal/passenger.travelPortal.MyBookings     | travelPortalDev | 8       | 1         | 0         |
|   | φ                                                   |                 |         |           |           |

Screen 12: Drill down results in SandStorm

7. To view the graph click on transaction name .

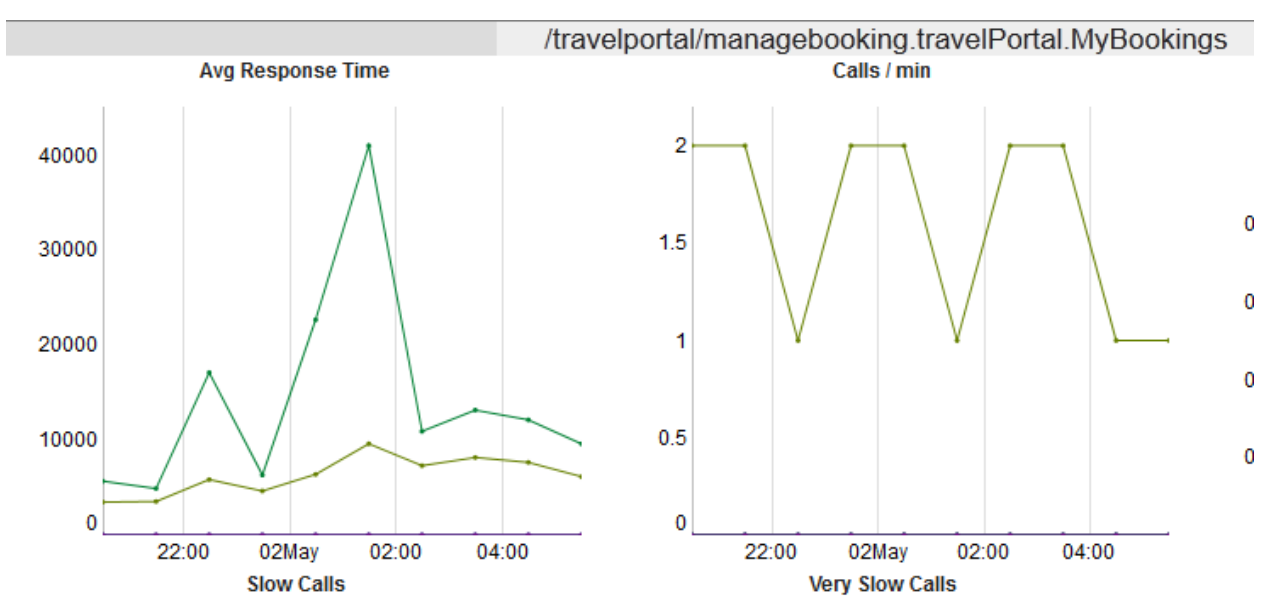

Screen 13: Performance analysis of slow business transaction

8. Click on External link to get the detailed diagnostic information. This action will launch the AppDynamics controller in a separate window for detailed performance debugging.

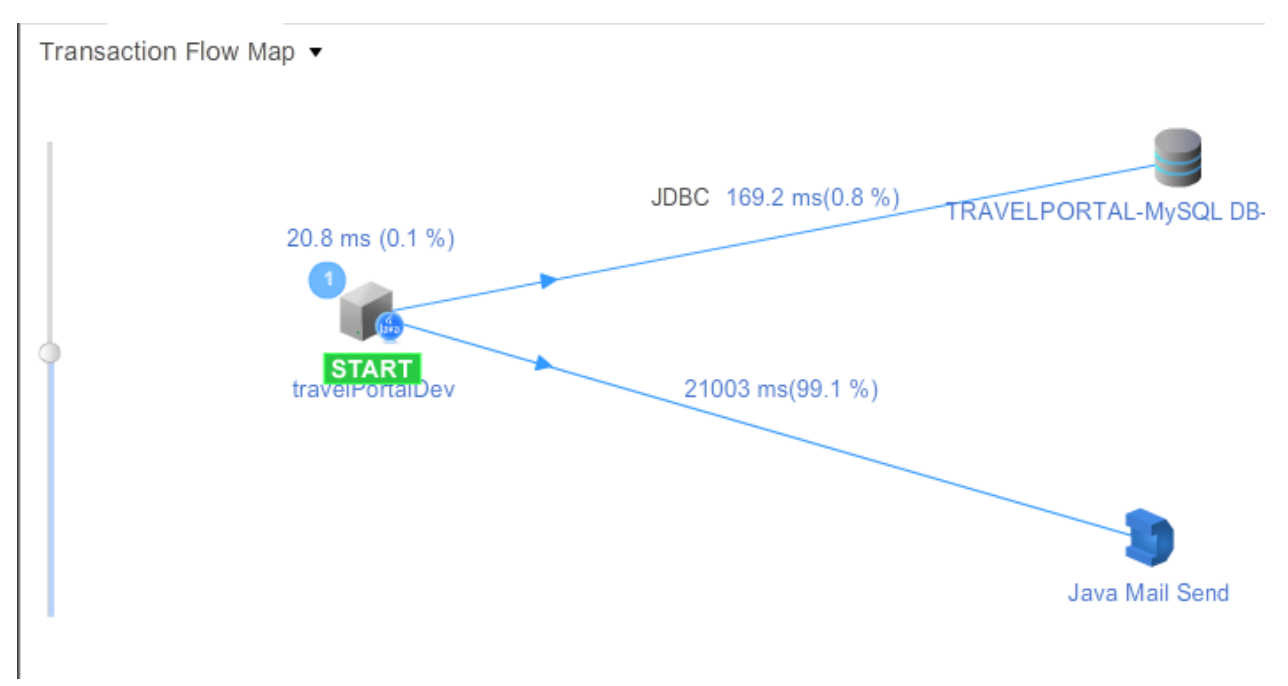

Screen 14: AppDynamics transaction flow map

|   |                      | Time                | Exe Time (ms) | URL                                   | Business Transaction                                | Tier            |
|---|----------------------|---------------------|---------------|---------------------------------------|-----------------------------------------------------|-----------------|
|   |                      | 26/05/14 4:55:44 PM | 148848        | /travelportal/managebooking/mybooking | /travelportal/managebooking.travelPortal.MyBookings | travelPortalDev |
| 0 | ili <sub>j</sub> ili | 26/05/14 4:55:43 PM | 801           | /travelportal/                        | /travelportal/                                      | travelPortalDev |
| 0 | :=                   | 26/05/14 4:55:33 PM | 2981          | /travelportal/                        | /travelportal/                                      | travelPortalDev |
| 0 | :=.                  | 26/05/14 4:55:33 PM | 8592          | /travelportal/                        | /travelportal/                                      | travelPortalDev |
| 0 | ÷=.                  | 26/05/14 4:55:30 PM | 5720          | /travelportal/                        | /travelportal/                                      | travelPortalDev |
| × |                      | 26/05/14 4:55:26 PM | 165538        | /travelportal/managebooking/mybooking | /travelportal/managebooking.travelPortal.MyBookings | travelPortalDev |
| 0 | ÷=.                  | 26/05/14 4:55:21 PM | 776           | /travelportal/                        | /travelportal/                                      | travelPortalDev |
| 0 | :=                   | 26/05/14 4:55:17 PM | 758           | /travelportal/                        | /travelportal/                                      | travelPortalDev |
| × | iliji                | 26/05/14 4:55:05 PM | 21140         | /travelportal/payment/process         | /travelportal/payment.travelPortal.payment          | travelPortalDev |
| × |                      | 26/05/14 4:54:20 PM | 21064         | /travelportal/payment/process         | /travelportal/payment.travelPortal.payment          | travelPortalDev |
| × |                      | 26/05/14 4:54:20 PM | 21064         | /travelportal/payment/process         | /travelportal/payment.travelPortal.payment          | travelPortalDev |
| × |                      | 26/05/14 4:54:16 PM | 21126         | /travelportal/payment/process         | /travelportal/payment.travelPortal.payment          | travelPortalDev |
| × |                      | 26/05/14 4:54:15 PM | 21849         | /travelportal/payment/process         | /travelportal/payment.travelPortal.payment          | travelPortalDev |
| × |                      | 26/05/14 4:53:17 PM | 108           | /travelportal/booking/booksubmit      | /travelportal/booking.travelPortal.book             | travelPortalDev |
| - |                      |                     | 000           |                                       |                                                     |                 |
|   |                      |                     |               | URLs                                  | SandStor                                            | m Transactions  |
|   |                      |                     |               |                                       |                                                     |                 |

Fig 15: AppDynamics drill down for a slow transaction

#### Execution Time: 21140 ms. Node travelPortalDev. Timestamp: 26/05/14 4:55:05 PM.

| Set as Root F       | Sho              | w Filters 🔻                                                                                                   | ρ               |        |    |
|---------------------|------------------|----------------------------------------------------------------------------------------------------|-----------------|--------|----|
|                     | Time (ms         | )                                                                                                    |                 |        |    |
| ▼ 🛱 org.springframe | 5 ms (self)      | 0 %                                                                                                    |                 |        |    |
| TTPServle           | et:service:641   |                                                                                                    | 0 ms (self)     | 0 %    |    |
| 🔻 🦰 Servlet -       | spring:doSer     | vice:856                                                                                                    | 0 ms (self)     | 0 %    |    |
| 🔻 🗖 Servi           | let - spring:dol | Dispatch:925                                                                                                  | 0 ms (self)     | 0 %    |    |
| 🔻 🌏 Sp              | 0 ms (self)      | 0 %                                                                                                    |                 |        |    |
| ▼ 🥝                 | Spring Bear      | - org.springframework.web.servlet.mvc.method.annotation.RequestMappingHandlerAdapter#0:invokeHandleMethod:745 | 0 ms (self)     | 0 %    |    |
|                     | 🛚 🛃 Spring B     | ean - paymentController:makePayment:83                                                                        | 16 ms (self)    | 0.1 %  |    |
|                     | 🔻 🛃 Sprin        | g Bean - org.springframework.transaction.interceptor.TransactionInterceptor#0:invoke:120                      | 0 ms (self)     | 0 %    |    |
|                     | 🔍 Sp             | ring Bean - transactionManager:doCommit:657                                                                   | 28 ms (self)    | 0.1 %  | 1  |
|                     | FB com.i         | npetus.travelportal.util.BookCancelMail:bookingEmail:53                                                       | 21091 ms (self) | 99.8 % | 11 |

Fig 16: Method call trace for a slow transaction